"喀秋莎"录屏软件使用说明

一、安装

注: 若无法安装请先安装以下文件夹里的工具

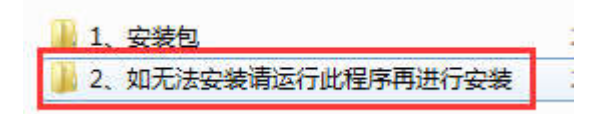

1. 打开安装包,右击"Camtasia\_Studio\_8.6",选择"以管理员身份运行":

| 名称                        |   | 修改日期 类型                         |    | 大小         |
|---------------------------|---|---------------------------------|----|------------|
| 🝯 Camtasia_Studio_8.6.exe |   | tIII(A)                         |    | 255,017 KB |
| ☑ 汉化补丁.exe                | 0 | 以管理员身份运行(A)                     |    | 1,176 KB   |
|                           |   | 管理员取得所有权                        |    |            |
|                           |   | 共享( <u>H</u> )                  | ۱. |            |
|                           |   | 添加到压缩文件(A)                      |    |            |
|                           |   | 添加到 "Camtasia_Studio_8.6.rar"(] | D  |            |

2. 选择"U.S.English":

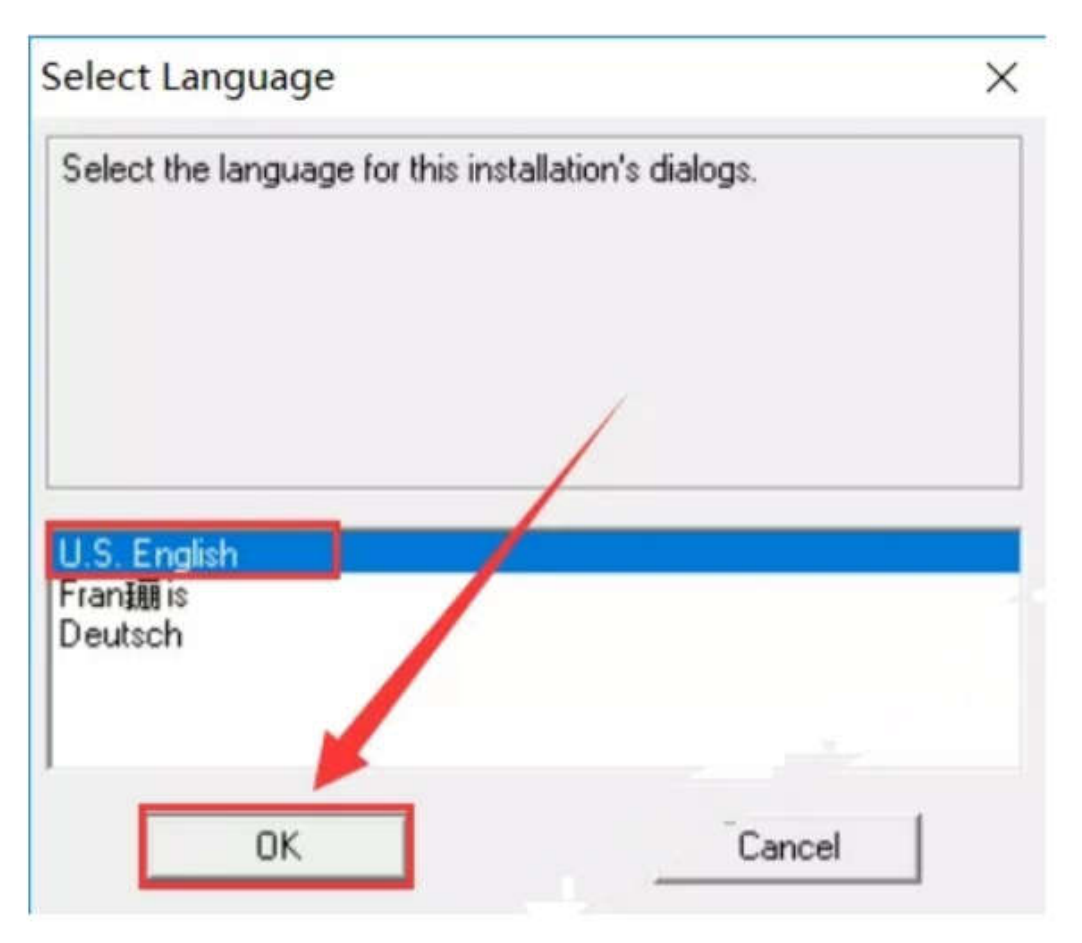

3. 点击"Next":

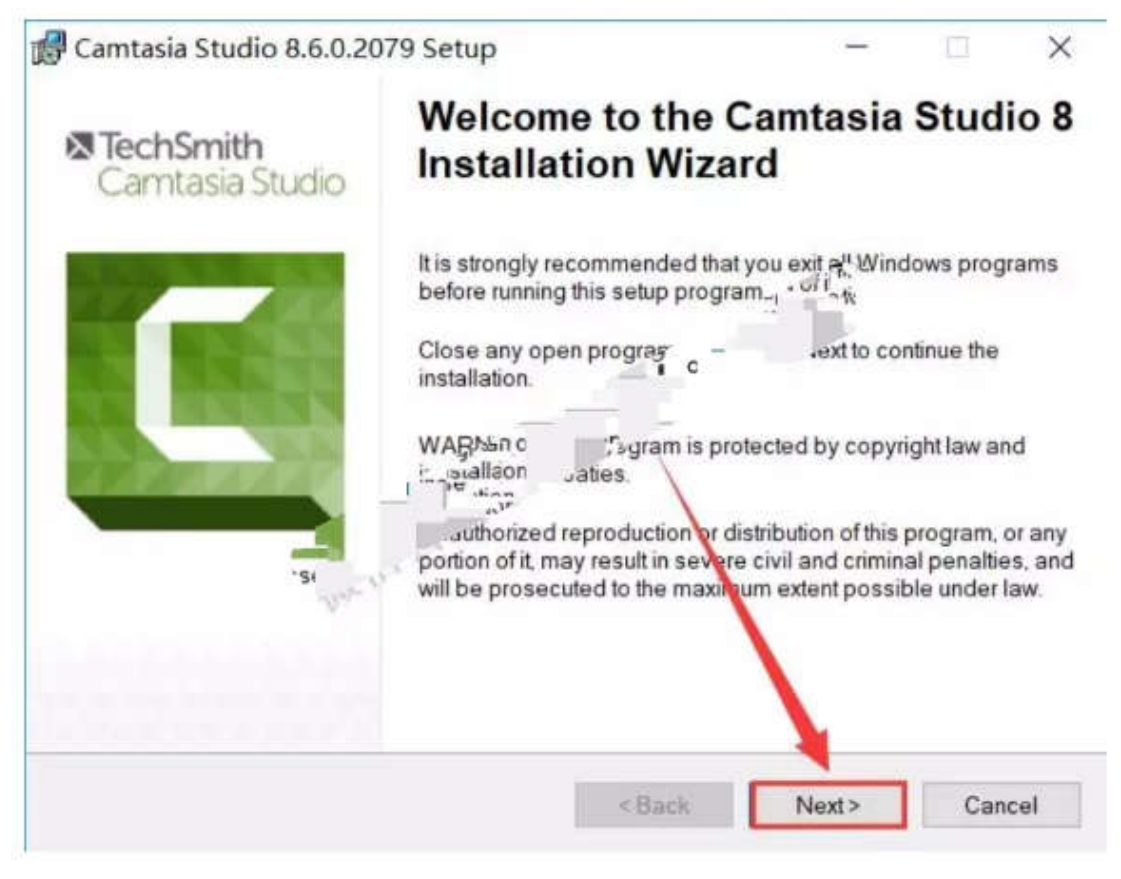

4. 选择"I accept the license agreement", 然后点击"Next":

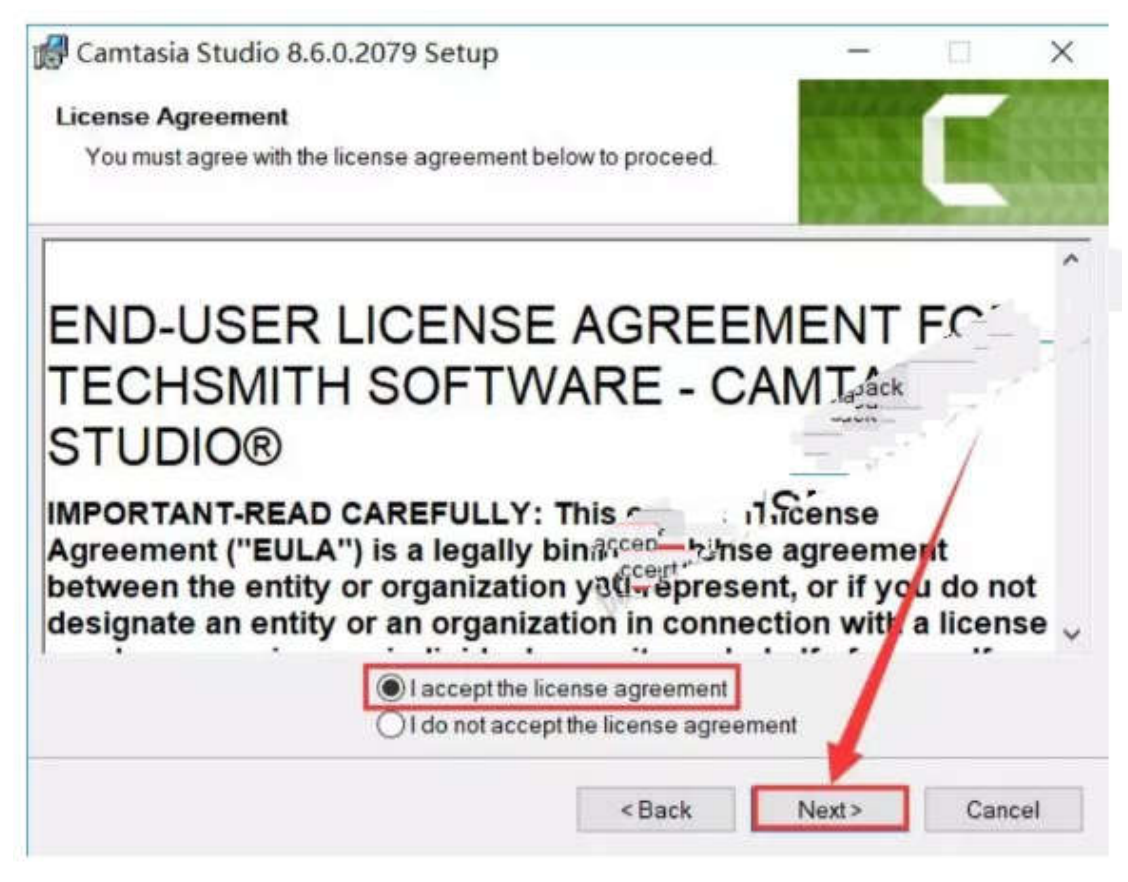

5. 直接点击"Next":

| Camtasia Studio 8.6.0.2079 Setup                                                   | -      |      | ×   |
|------------------------------------------------------------------------------------|--------|------|-----|
| icensing                                                                           | 12.000 |      |     |
| If you have received a license key, choose the Licensed option and enter your key. |        |      |     |
| Installation type                                                                  | 44     |      |     |
| Free trial                                                                         | 15     |      |     |
| OLicensed - I have a key                                                           |        |      |     |
| Name:                                                                              |        |      |     |
| Key                                                                                |        |      |     |
|                                                                                    |        |      |     |
| 100-                                                                               |        |      |     |
| Need help finding your software key?                                               |        |      |     |
|                                                                                    |        |      |     |
|                                                                                    |        | 11-1 |     |
| <back< td=""><td>Next&gt;</td><td>Can</td><td>cel</td></back<>                     | Next>  | Can  | cel |

6. 点击 "Brower",选择安装目录,建议安装在除 C 盘以外的其他盘符,点击 "Next":

| Camtasia Studio 8.6.0.2079 S              | etup                          | -                |          | ×   |
|-------------------------------------------|-------------------------------|------------------|----------|-----|
| stallation Folder                         |                               | PTRE             |          |     |
| Select a folder where the application     | n will be installed.          | Deres<br>Bostand |          |     |
| Camtasia Studio 8 will install into th    | e following folder.           | 1                |          |     |
| To install into a different folder, clici | the Browse button, and select | another forder.  |          |     |
| Installation folder                       |                               |                  | <u> </u> |     |
| D:\Camtasia8.6\                           | X                             | Brows            | e        |     |
|                                           |                               |                  |          |     |
|                                           |                               |                  |          |     |
|                                           |                               |                  |          |     |
|                                           | - 1.8.8                       |                  |          | 5   |
|                                           | 122.2                         | Next>            | Can      | cel |

7. 点击"Next":

|              | CUSCOD       |                     |                                       |
|--------------|--------------|---------------------|---------------------------------------|
|              |              |                     |                                       |
|              |              | -                   |                                       |
| Home         | Add-Ins      | Design              |                                       |
| t PowerPoint |              |                     |                                       |
|              |              |                     |                                       |
|              |              |                     |                                       |
|              | N 9 -        | -                   |                                       |
|              | 3            |                     |                                       |
|              | Next>        | Can                 | el                                    |
|              | 110AL        | oun                 |                                       |
|              |              |                     | _                                     |
|              |              | Li                  |                                       |
|              |              |                     |                                       |
|              |              | and a               |                                       |
|              | Card Service | -                   |                                       |
|              |              |                     |                                       |
| Desktop      |              |                     |                                       |
|              |              |                     |                                       |
|              |              |                     |                                       |
|              |              |                     |                                       |
| 1            |              |                     |                                       |
|              |              |                     |                                       |
|              |              |                     |                                       |
|              |              |                     |                                       |
|              | 1            |                     | _                                     |
|              | PowerPoint   | PowerPoint<br>Next> | PowerPoint<br>Next> Cancel<br>Desktop |

8. 安装完成后点击"Finish":

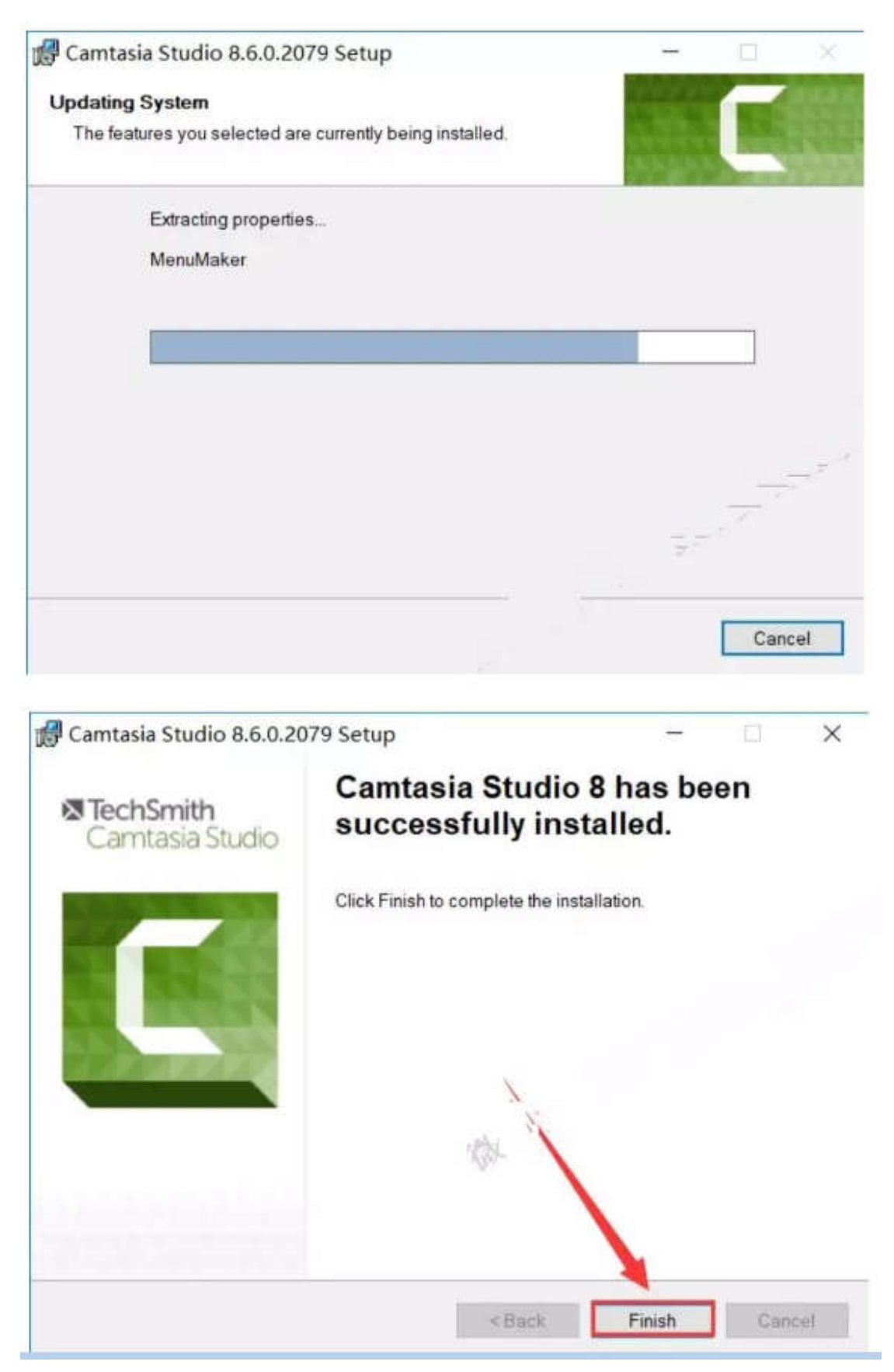

9. 右击"汉化补丁",选择"以管理员身份运行":

| 名称                 | <u>^</u> |                   | 修改日期                            | 类型   | 大小         |
|--------------------|----------|-------------------|---------------------------------|------|------------|
| 🗲 Camtasia_Studio_ | 8.6.exe  |                   | 2016/3/28 星期                    | 应用程序 | 255,017 KB |
| 💽 汉化补丁.exe         | _        | 打开(0)             |                                 | 应用程序 | 1,176 KB   |
|                    | •        | 以管理员身份            | 分运行( <u>A</u> )<br>近 <b>五</b> 权 |      |            |
|                    |          | 共享( <u>H</u> )    |                                 |      |            |
|                    |          | 用 WinRAR<br>添加到压缩 | 打开( <u>W)</u><br>文件( <u>A</u> ) |      |            |
|                    |          |                   |                                 |      |            |

## 10. 点击"开始":

| 🛃 Camtasia Studio 8.6.0 Build 2079 汉化补丁                       | ×                             |
|---------------------------------------------------------------|-------------------------------|
| 欢迎使用<br>Statem Cambasia Studio 8 37 (#26)Te                   |                               |
| 读单击"开始"继续进行补丁。<br>大型和 The The The The The The The The The The |                               |
| ●多软件请访问:<br>、((3)),(( ̄▽ ̄))<br>转载请保持汉化补丁完整,谢谢合作。             |                               |
| 作者(出)                                                         | 开始( <u>S</u> ) 取消( <u>C</u> ) |

11. 点击"完成":

| 🛃 Camtasia Studio 8.6.0 Build 2079 汉化补丁                                                                                                    | ×                 |
|----------------------------------------------------------------------------------------------------|-------------------|
|                                                                                                    |                   |
|                                                                                                    |                   |
|                                                                                                    | The second second |
| 汉化成功                                                                                                    |                   |
| Camtasia Studio 8 汉化已完成。                                                                                                    | 1221              |
| 请单击"完成"退出该补丁程序。                                                                                                    |                   |
| and the second second s | 12121             |
| 更多软件请访问: "                                                                                                    | 10.0              |
| ((3)), (CV))                                                                                                    |                   |
| 转载请保持汉化补丁完整,谢谢合作。                                                                                                    |                   |
|                                                                                                    |                   |
| 作者(出) 完成(E)                                                                                                    |                   |

12. 在桌面找到 Camtasia Studio 8,双击打开:

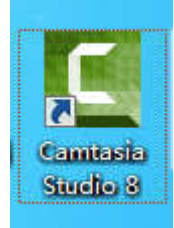

13. 这个不用管,直接点击"确定":

| Camtasia S | tudio                                                                                 | and the second second s | × |
|------------|---------------------------------------------------------------------------------------|----------------------------------------------------------------------------------------------------|---|
| 4          | 我们无法验证您的软件密钥,无法注册您的点)<br>期您仍然可以使用 Camtasia Studio,                                    | 无ha Studio 副本。在试用                                                                                                    |   |
|            | 请联系我们的豪丽」 法派寻求帮助。<br>通过网络<br>1.800.517.3001 x636 (美国和加拿大)<br>1.517.381.2300 x636 (国际) |                                                                                                    |   |
|            |                                                                                       | 确定                                                                                                    |   |

14. 软件安装完成:

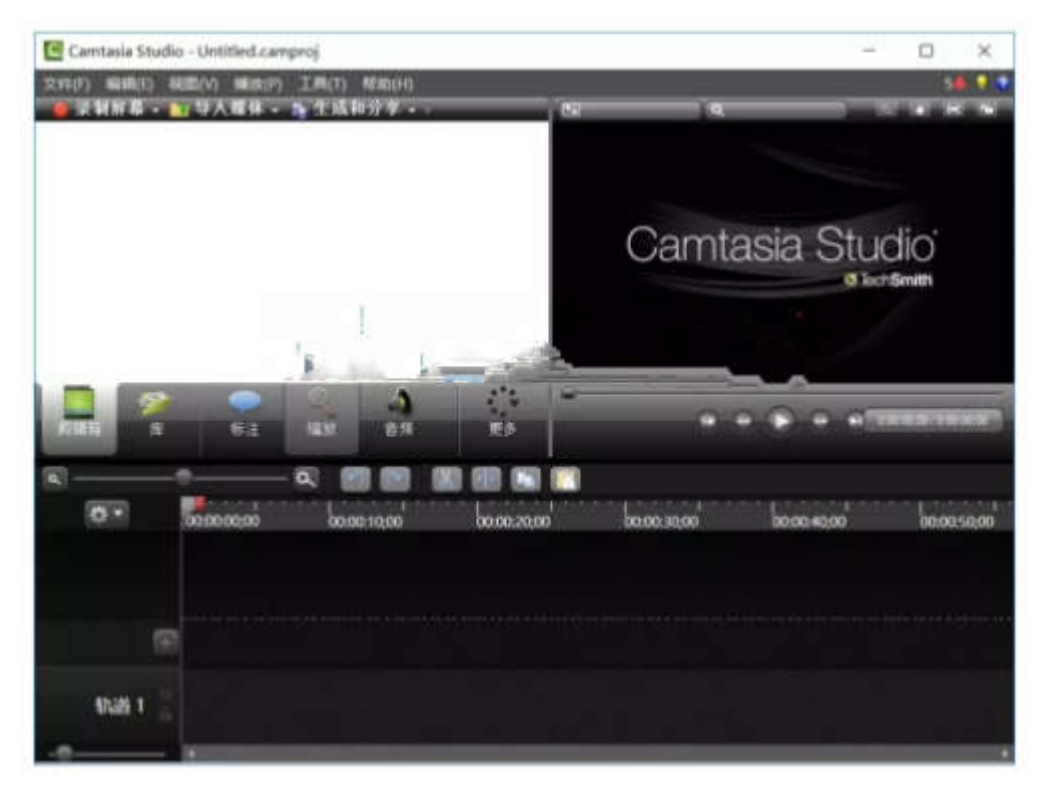

二、录制:

## (1) 启动录屏程序

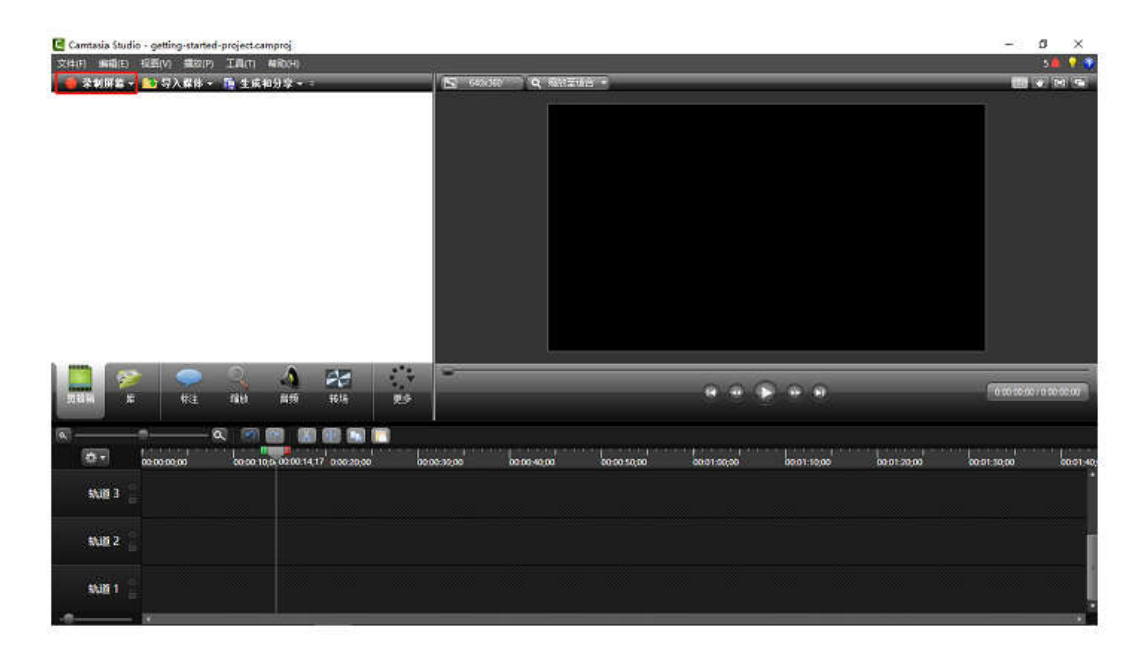

点击窗口左上角的"录制屏幕"红色按钮,即可在屏幕右下角弹出一个新窗口。这个程序只有一个功能,即录制屏幕。

| 捕获(C) 效果(E | ) 工具(T)                                                                                                    | 帮助(H)               | - x   |
|------------|----------------------------------------------------------------------------------------------------|---------------------|-------|
| 选择图        | Złat                                                                                                    | 录制输入                |       |
| 全屏幕        | ▲ 1000 · 1000 · 10 | 「「「「」」」<br>損像头关 音频开 | i rec |

如需录制计算机全屏(如录制 PPT 播放),则选择"全屏幕"选项;如果只需录制电脑屏幕的一部分,则可点击"自定义"按钮旁的下拉三角,并在弹出的菜单中选择"选择区域录制"即可用鼠标选定任意大小的屏幕录制区域。

当周围有声音出现时,"音频开"右侧的音量控制条中会有绿条随着声音大 小在跳动。这种情况下在录制屏幕时的旁白配音能够被正常录入。

(2) 开始录屏

打开需要录制的程序窗口(如需录制 PPT 播放,需要先将 PPT 调制放映状态),然后点击红色的"REC"按钮。随后,屏幕上会出现"倒计时"提示。请注意"F10"是停止喀秋莎录制的快捷键。如电脑中有 Fn 键则需要两键一起按结束录制。

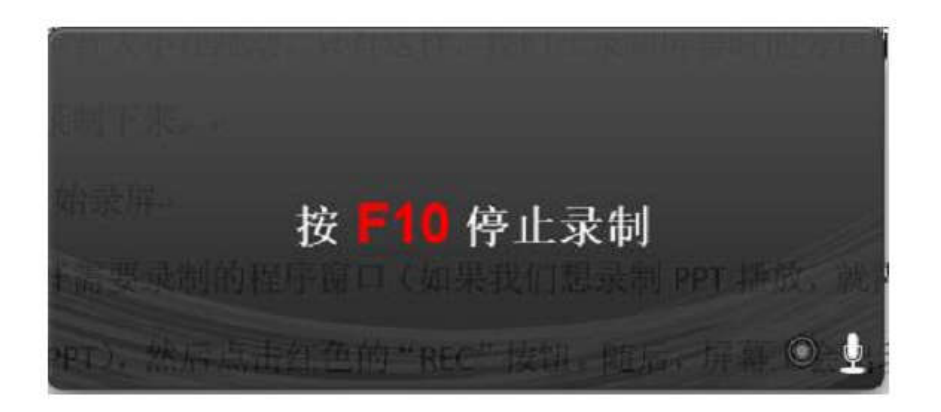

倒计时结束后, 喀秋莎即刻记录屏幕上的所有画面, 以及麦克风所输入的一 切声音。此时, 只需边在计算机上操作, 边进行语音讲解即可。

(3) 保存录屏文件

当完成录屏操作后,按键盘上的"F10"键(或"Fn"+"F10")即可停止录屏操 作。此时,软件会出现"预览"窗口。

| <u>C</u> 预度              |                                              |                                            |                            |                                                                                                    |                                          |                                   |                          |                                |                      |                            |             |         |                                  | ×                                   |
|--------------------------|----------------------------------------------|--------------------------------------------|----------------------------|----------------------------------------------------------------------------------------------------|------------------------------------------|-----------------------------------|--------------------------|--------------------------------|----------------------|----------------------------|-------------|---------|----------------------------------|-------------------------------------|
| 1 5 0 .                  |                                              |                                            |                            |                                                                                                    | Bill Mo                                  | rosoft Word 328                   | (4).docx - Mi            | rosoft Word                    |                      |                            |             |         |                                  | 1 11 - 1                            |
| 241 Thè BU               | 32日 月1<br>(中文正)- 正号 -<br>/ 単 - abs ×, ×<br>3 | 5€18 9<br>}A* a* A<br>¢ <u>Q</u> - 2<br>₽a | 用 mart<br>a- ゆ 堂<br>(-▲-國) | ■ (1)<br>A   12 · 12 ·<br>9) = = = =<br>9<br>1<br>1<br>(1)<br>(2)<br>(2)<br>(3)<br>(3)<br>(3)<br>(3)<br>(3)<br>(3)<br>(3)<br>(3 | で、 42 42<br>電話 12 -<br>総新<br>和<br>同中出版所来 | : ※- (約)。<br>  魚 - 田 -<br>  初一部分, | AaBbCcDd<br>。正文<br>如可息击, | Aa8b0cDd<br>,无呵辱<br>"目定义"      | AaBb<br>6里1<br>夜粗労防  | AaBbC<br>标题2<br>样式<br>I 下拉 | AaBbC<br>年間 | AaBbC   | AoBbCcDd<br>不可是错误<br>。<br>。<br>。 | 計画は -<br>5。1944<br>12:33戸・<br>14:00 |
|                          |                                              |                                            |                            | 三角,并在3<br>大小的屏幕<br>当周围有声<br>声音大小在                                                                                               | 单出的菜单<br>录制区域。<br>音出现时,<br>跳动。这种         | 油中选择"选<br>"音频开";<br>情况下在录:        | 择区域录率<br>右侧的音量<br>刻屏幕时前  | " 即 可 用<br>控 制 条 中<br>(旁 白 配 音 | 鼠标选定<br>会有绿身<br>能够被1 | :任意<br>:随着<br>:常录          |             |         |                                  |                                     |
| e<br>etia: 00.02 / 95.12 |                                              | n(<br>téa                                  |                            |                                                                                                    |                                          | Ŧ                                 | 11 *                     |                                |                      |                            |             | 1<br>87 |                                  |                                     |

通常情况下,无需仔细地观看"预览"的内容,直接点击右下角的"删除" 或"保存并编辑"按钮即可。

如果点击"保存并编辑"按钮,软件就会将录屏文件保存下来,并自动放置 到主界面中。录制即可完成。

(4)保存的录屏文件是后缀为 trec 的文件,只能用喀秋莎软件播放,若要在其他播放器上播放,则要导出 MP4 视频文件

## 点击截图中框选的生成和分享

| 🔚 Camtasia Studio - Untitled.camproj                                                                                                    |                                                                                                    | - ø ×                  |
|----------------------------------------------------------------------------------------------------|----------------------------------------------------------------------------------------------------|------------------------|
| 文件(F) 編輯(E) 紀居(V) 編成(P) 工具(T) 編前(X)4)                                                                                                    |                                                                                                    | 3A 🕴 📬                 |
| ● 录制屏幕 + ▲) 导入群体 + № 生成和分享 + :                                                                                                    | C 12/2/20 Q 50/2006 ·                                                                                                    | 1 • M 9                |
| Centrolio Staticita<br>capture-larec                                                                                                    |                                                                                                    |                        |
| 1104 × 111 × 111 × 111 × 111                                                                                                    |                                                                                                    | 0 00 42 04 70 62 25 05 |
| A P B B B B     C     C    C |                                                                                                    |                        |
|                                                                                                    | 000130200 000127020 000140300 0002260,00 0017270300 0002469                                                                                                    | 00,00,00,00            |
|                                                                                                    |                                                                                                    |                        |
| Shill 2 espture 1.trec (IFA)                                                                                                    | - Hold America Alexandre - America - America - Ame |                        |
| 动道 1 🚽 capture-l.trec (系統資源)                                                                                                    |                                                                                                    |                        |
|                                                                                                    |                                                                                                    |                        |

点击下拉三角,从选项中找到合适的分辨率大小,建议使用 720p 或者 1080p。 然后点击下一步。

| 🔄 Camtasia Studio - Untilind camproj                                   | 生成肉發 |                                                            |        | < E                                   | -            | B ×            |
|------------------------------------------------------------------------|------|------------------------------------------------------------|--------|---------------------------------------|--------------|----------------|
| 交は(F) 94時(E) 投西(V) 満次(P) 工具(T) 新約(H)<br>● 梁朝留翁 - ▲」 行入解体 - № 生成和分享 - : |      | 欢迎使用 Carntasia Studio 生成的种                                 |        |                                       | <b>5</b> ++0 | • 📾 🖥 🕇 🖬      |
| Centasia Belizit                                                       |      | 血活我如何制作我的现象                                                |        | all nam nam nam -                     | 5 S          |                |
|                                                                        |      | ③ 分享到 Screencast.com                                       | ~      | ан.<br>1914 (т. 191<br>1914 (т. 1917) |              |                |
| capture-1.trec                                                         |      | <ul> <li>会享到 Screencast.com</li> <li>分享到 Vimeo.</li> </ul> |        |                                       |              |                |
|                                                                        |      | 📥 共享到 Google Drive                                         |        |                                       |              |                |
|                                                                        |      | →四 分享到 YouTube                                             | ım.    | 20.09.5<br>55 6 4 4                   |              |                |
|                                                                        |      | MP4 only (up to 480p)                                      |        |                                       | _            |                |
|                                                                        |      | MP4 only (up to 720p)                                      |        |                                       |              |                |
| ) 🧰 👳 🔍 🔺                                                              |      | MP4 only (up to 1000p)                                     |        |                                       |              |                |
| 的眼睛 库 标注 编辑 晶频                                                         |      | MP4 with Smart Player (up to 480p)                         |        |                                       | 0.004        | 21047010221105 |
|                                                                        |      | MP4 with Smart Player (up to 720p)                         |        |                                       |              |                |
| * 0000000 00002000                                                     | 1    | MP4 with Smart Player (up to 1080p)                        |        | 00.02 20.00                           | 00:02:40:00  | 00-03 00-00    |
|                                                                        |      | 自意文生成協会                                                    |        |                                       |              |                |
|                                                                        |      | · 读出/确接数化_                                                 |        |                                       |              |                |
| 轨道 2 Capture-1.trec (編集)                                               |      |                                                            |        |                                       |              |                |
| Nill 1 capture-Lirec (Bill BS)                                         |      |                                                            | 1000   |                                       |              |                |
| - Common 1 -                                                           |      | -1-201                                                     | 46/80) | 0                                     |              |                |

| M-1-2                                            |          |
|--------------------------------------------------|----------|
| 你想在哪里保存您的视频文件?                                   | <b>C</b> |
| 选择你生成视频生成名称和文件。                                  |          |
| 文件名和文件夹                                          |          |
| 项目名称(P)                                          | 17       |
| Untitled                                         |          |
| 文件夹①                                             |          |
| C:\Users\Administrator\Documents\Camtasia Studio | ✓ 22     |
| ☑ 生成到创建文件子文件夹中(0)                                | _        |
| 后期制作选项                                           |          |
| ☑ 显示创建结果(5)                                      |          |
|                                                  |          |

在第一个选框内输入视频的名称,输入完成后点击第二个选框选择视频生成 的位置,例如桌面。选择结束后点击完成按键视频进入渲染状态。

| ☑ 渲染项目 | -   | × |
|--------|-----|---|
| 渲染视频   |     |   |
| 8      | .1% |   |
|        | 潮   |   |